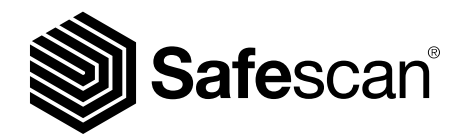

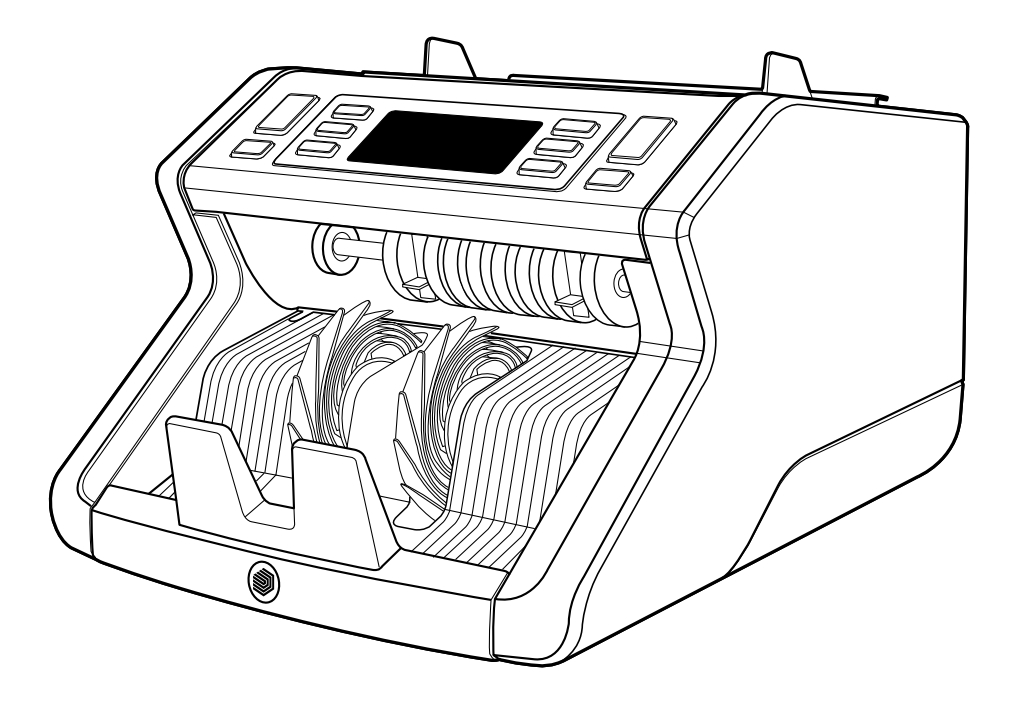

# Návod k obsluze

Česky

# 2210 / 2250 Počítačka bankovek

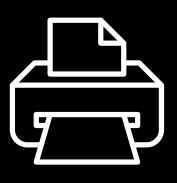

Verze pro tisk

Klikněte zde otevřete verzi příručky pro tisk ve zvoleném jazyce.

# Úvod

Děkujeme vám za zakoupení počítačky bankoven Safescan série 2200. Tento návod k obsluze Vám pomůže začít používat počítačku bankovek Safescan a popisuje nastavení a provozní postupy. Před použitím zařízení si pozorně přečtěte tento návod k obsluze.

#### Obsah balení

Dodané balení obsahuje následující položky:

- Safescan 2210 / 2250 Počítadlo bankovek
- Napájecí kabel(y) \*
- Sada pro údržbu
- Návod k obsluze

# Produkt

#### Přední strana

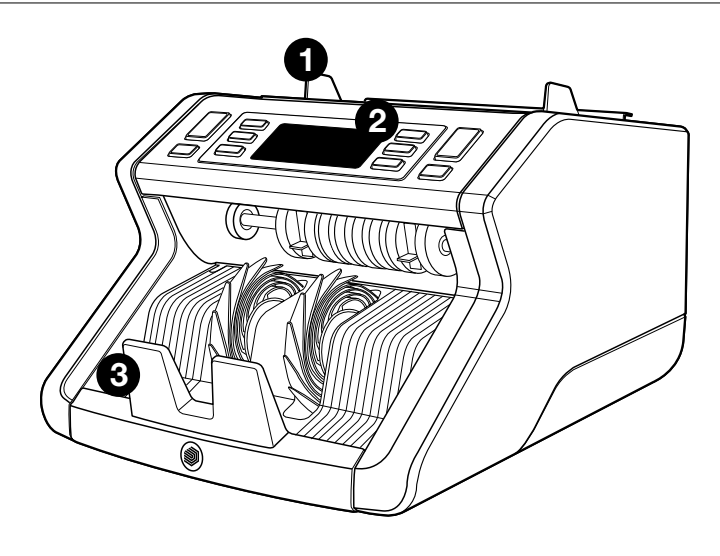

- 1. Zásobník s nastavitelnými vodícími plochami
- 2. Přední panel (displej / tlačítka)
- 3. Zakladač
- 4. Napájení

- 5. Přepínač Zap/Vyp
- 6. Nastavitelné kolečko zásobníku
- RJ12 port pro externí zapojení displeje

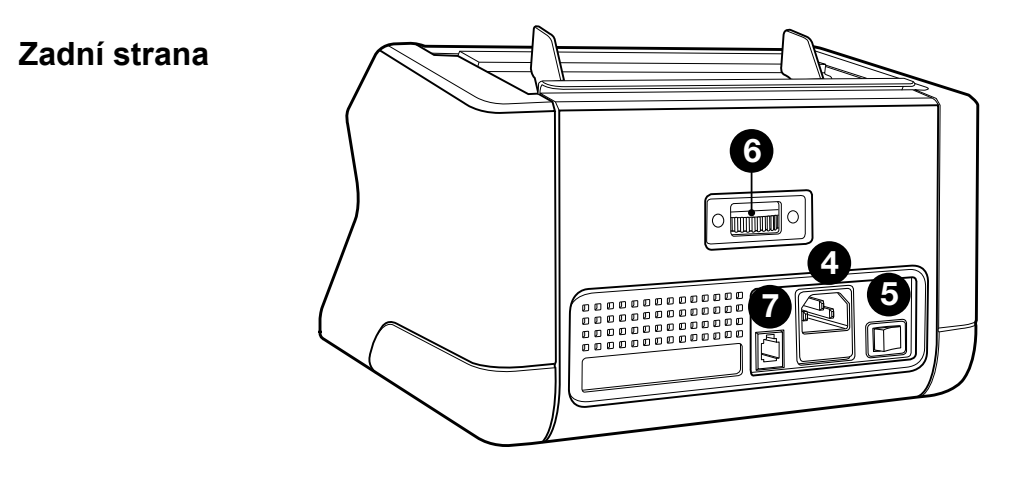

- 8. Napájecí kabel (y) \*
- 9. Sada pro údržbu
- \* liší se v závislosti na konkrétním modelu / zemi. Specifikace

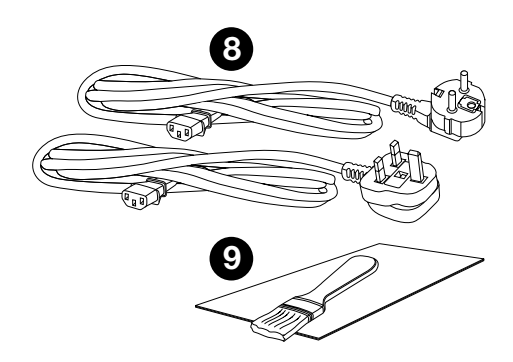

# Dostupné příslušenství

Safescan čistící karty pro počítačku bankovek (sada 20 karet), číslo produktu 136-0546.

Podrobnosti naleznete na internetových stránkách **www.safescan.com** 

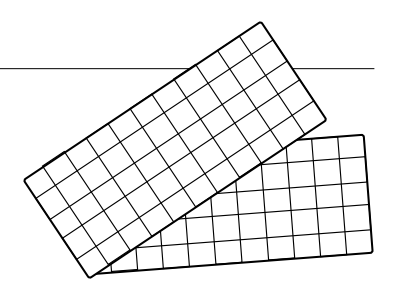

|                  | UV rysy | MG rysy | UV a MG<br>rysy | ROZMĚR<br>(výška) |
|------------------|---------|---------|-----------------|-------------------|
| Safescan<br>2210 | •       | _       | _               | •                 |
| Safescan<br>2250 | •       | •       | •               | •                 |

#### Funkce detekce bankovek

# <sup>Česky</sup> Tlačítka a provoz

|   |    |         |                | Safescan— |         |       |   |   |
|---|----|---------|----------------|-----------|---------|-------|---|---|
|   |    |         | UV MG<br>CHEOK | АЛТО      | BATCH • |       |   |   |
| 1 | 23 | <br>4 5 |                |           | <br>6 7 | <br>8 | 2 | 1 |

|    | Krátký stisk                                                                                           | Dlouhý stisk (3 sekundy)                                           |
|----|----------------------------------------------------------------------------------------------------|--------------------------------------------------------------------|
| 1. | Spuštění počítání / Potvrzení<br>výběru úrovně citlivosti                                              | Zvolte automatický či manuální start                               |
| 2. | Vymaže počet spočítaných<br>bankovek                                                                   | Obnoví zařízení do výchozího<br>nastavení                          |
| 3. | Add funkce zap/vyp                                                                                     | Vstup do menu nastavení<br>citlivosti tloušťky                     |
| 4. | Zvýší vstupní hodnotu o 1                                                                              |                                                                    |
| 5. | Sníží vstupní hodnotu o 1                                                                              |                                                                    |
| 6. | UV detekce zap/vyp                                                                                     | Vstup do menu nastavení<br>úrovně UV citlivosti                    |
| 7. | Safescan 2210: Zvolte<br>automatické nebo manuální<br>spuštění<br>Safescan 2250: MG detekce<br>zap/vyp | Vstup do menu nastavení<br>úrovně MG citlivosti (Safescan<br>2250) |
| 8. | Funkce dávky zap/vyp a<br>nastavení počtu dávky                                                        | Vstup do menu nastavení<br>úrovně citlivosti pro výšku<br>bankovky |

1. Přístroj umístěte na rovný a stabilní povrch.

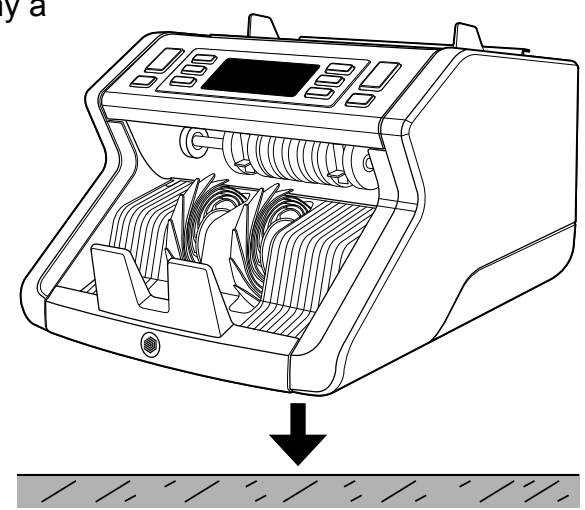

 Počítačku bankovek zapojte do elektrické zásuvky pomocí dodaného napájecího kabelu.

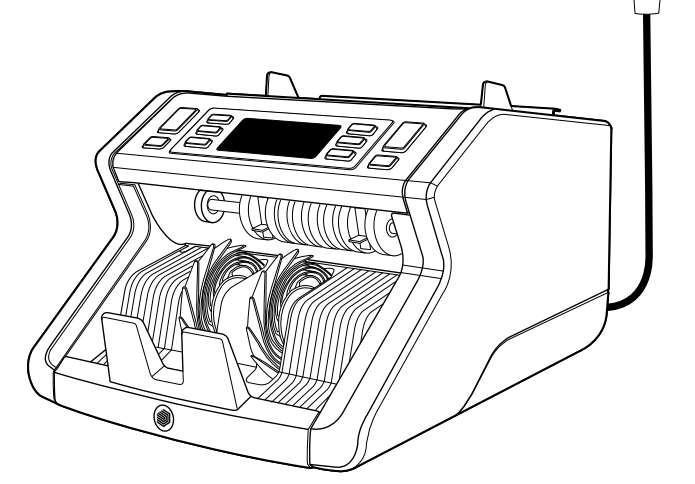

 Počítačku bankovek spusťte přepnutím spínače na zadní straně do polohy "1".

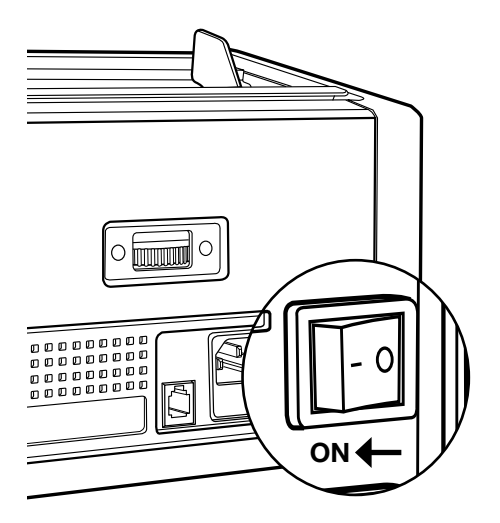

- Výchozí nastavení detekce bankovek: Safescan 2210: UV, 2250: UV a MG. Tyto funkce lze zapnout či vypnout stisknutím tlačítka UV a/nebo MG\*.
- (\* Pouze model Safescan 2250)

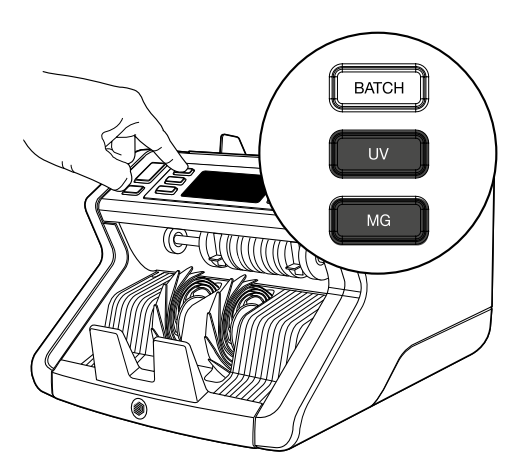

## Připraveno na počítání

Přístroj je nyní připraven na základní počítání. Více pokročilá nastavení jsou popsána v dalších kapitolách tohoto manuálu.

 AUTO START / MANUÁLNÍ START. Výchozím nastavením je "AUTO" - přístroj začne počítat, jakmile budou bankovky umístěny do zásobníku. Můžete si vybrat, zdali chcete, aby přístroj začal počítat automaticky či manuálně (v tomto případě počítání začne až po stisknutí tlačítka [START]).

Safescan 2210: stiskněte tlačítko **AUTO** pro aktivaci/deaktivaci funkce automatického spuštění. To se zobrazí na displeji.

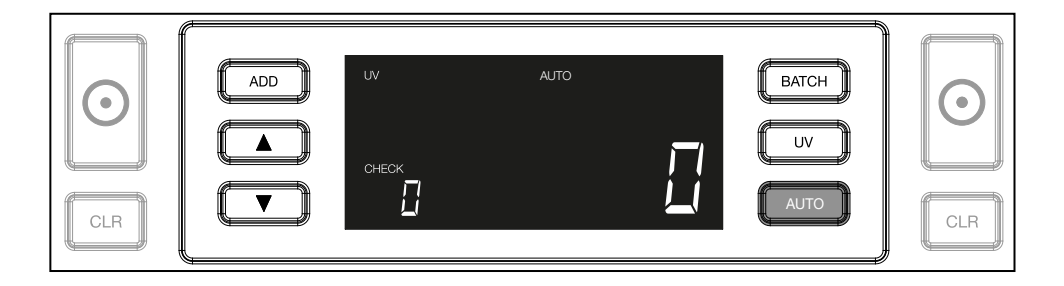

Safescan 2250: stiskněte a držte tlačítko **START** po dobu 3 sekund k aktivování/deaktivování funkce automatického spuštění počítání.

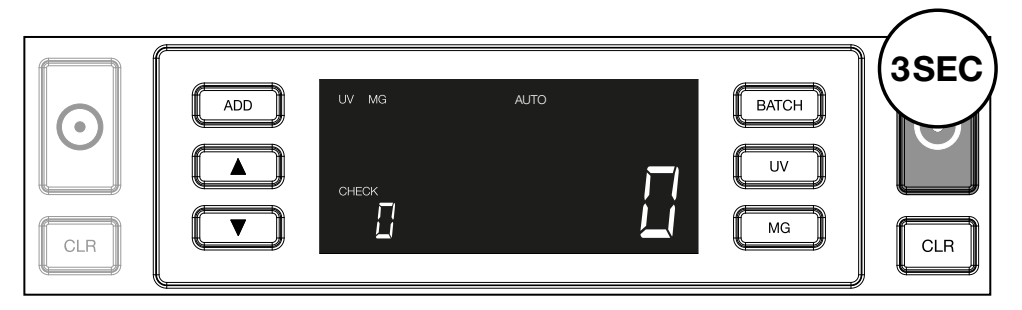

 Počítání bankovek spusťte vložením bankovek do středu zásobníku, jak je vyobrazeno na Obr. 1, následně je překlopte dozadu, jak je vyobrazeno na Obr. 2. Použijte vodicí plochy k udržení bankovek na středu.

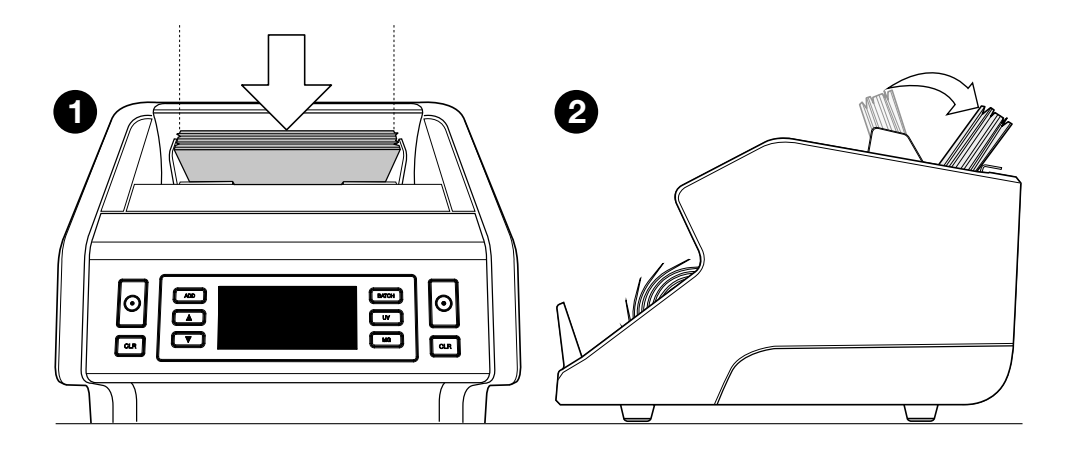

Vezměte na vědomí Bankovky je před počítáním nutné seřadit dle nominální hodnoty.

3. Počet bankovek je jasně zobrazen po dokončení počítání.

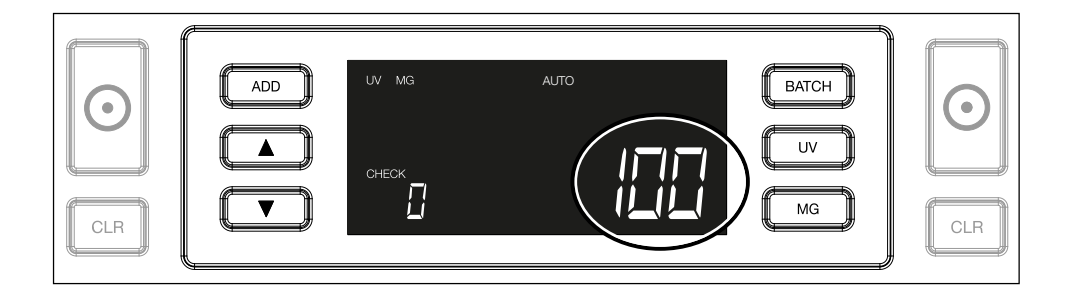

 Jakmile budete počítat druhou dávku bankovek nebo znovu počítat první dávku, počet bankovek předchozího počtu se zobrazí pod CHECK na displeji. K nastavení této hodnoty na nulu, stiskněte CLR.

|--|

# Česky Chybové zprávy během počítání

Jakmile přístroj detekuje problém s bankovkou, přestane počítat a zobrazí jasnou zprávu včetně typu problému. Chyba se týká poslední počítané bankovky v zásobníku. Je možné spatřit následující zprávy:

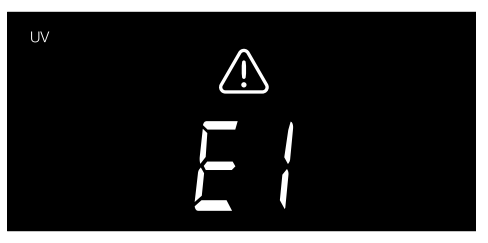

Je zde problém s UV rysy.

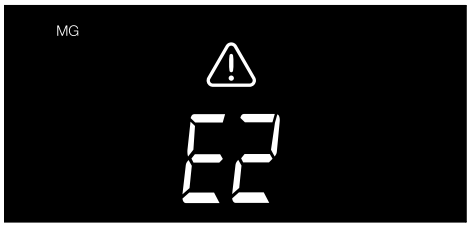

Je zde problém s magnetickými funkcemi (pouze model Safescan 2250)

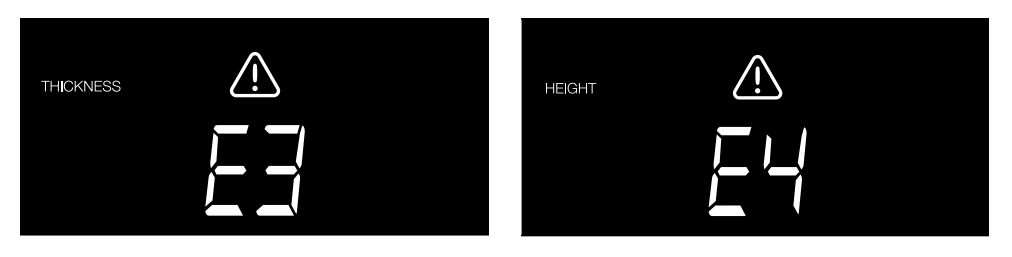

Byla detekována bankovka s odlišnou tloušťkou, nebo k sobě mohou být slepené 2 bankovky ("detekce dvou bankovek") Detekována byla bankovka s odlišnou výškou než je výška první spočítané bankovky (minimální rozdíl 5 mm)

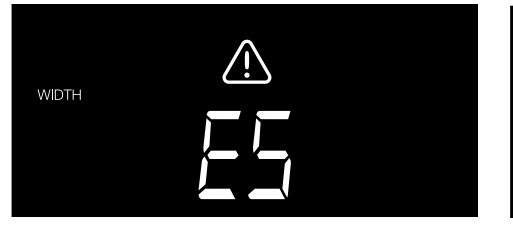

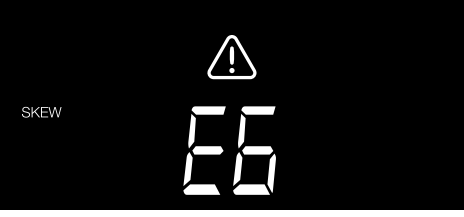

Bankovka s odlišnou šířkou, než první počítaná bankovka, byla detekována ("detekce poloviny bankovky") Bankovka prošla strojem na šikmo (přístrojem neprošla přímo).

Další informace a podrobnosti naleznete v kapitole "Odstraňování problémů".

Podezřelou bankovku odstraňte - jde o poslední spočítanou bankovku v zakladači - a stiskněte tlačítko START pro pokračování v počítání.

## Česky Функции add (добавяне) и batch (пачка)

#### **1. АDD** (добавяне)

Функцията **ДОБАВИ** Ви позволява да преброявате с натрупване. След като извадите пачка преброени банкноти и добавете нова пачка, тези количества ще бъдат добавени към общия брой. Функцията може да бъде активирана с натискане на бутона **ADD**. Индикаторът на екрана ще светне.

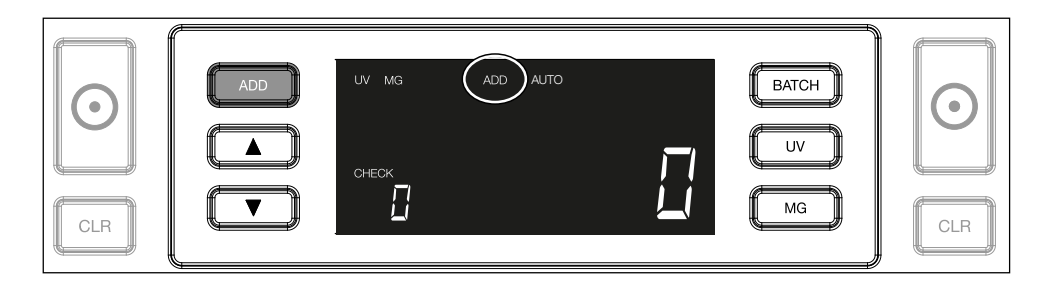

- ВАТСН (партида).
   Функцията ВАТСН Ви дава възможност да правите еднакви пачки от предварително зададен брой банкноти. Можете да настроите вашата пачка, както следва:
- **2.1.** Чрез натискане на **ВАТСН** бутон, функцията е активирана. Индикаторът на дисплея светва, включително две мигащи стрелки.

| ADD     VV MG     AUTO     BATCH     BATCH       Image: Check     Image: Check     Image: Check     Image: Check       CLR     Image: Check     Image: Check     Image: Check |
|----------------------------------------------------------------------------------------------------|
|----------------------------------------------------------------------------------------------------|

**2.2.** Можете да навигирате през предварително зададените бройки в пачките като натиснете тново бутона **BATCH**. Последователността е: 100> 50> 20> 10> Функцията за образуване на пачки е изключена.Batch off.

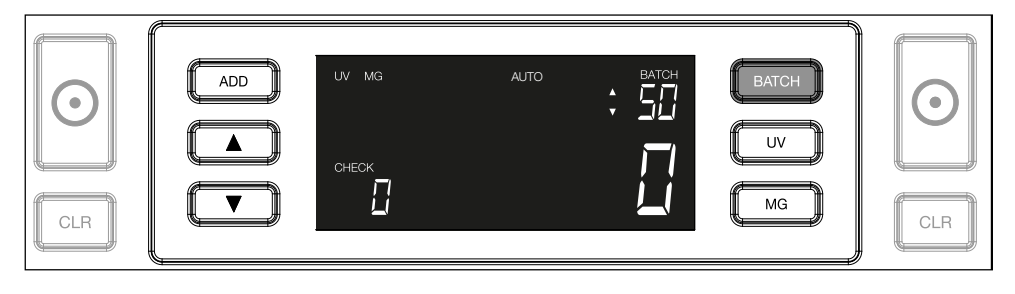

2.3. Използвайте клавишите със стрелки, за да увеличите или намалите броя в пачката с 1 брой, като се започне от цифрата, която е показана. Когато на дисплея се показва "100", можете да отидете на 101, 102 и т.н., като натиснете и задържите и до 99, 98 и т.н., като натиснете и задържите

| CLR (VV MG AUTO BATCH BATCH UV G<br>CHECK IIIIIIIIIIIIIIIIIIIIIIIIIIIIIIIIIIII | Ð |
|--------------------------------------------------------------------------------|---|
|--------------------------------------------------------------------------------|---|

**2.4.** Потвърдете броя в пачката с натискане на бутон **START**. След това броя в пачката ще остане видим на екрана.

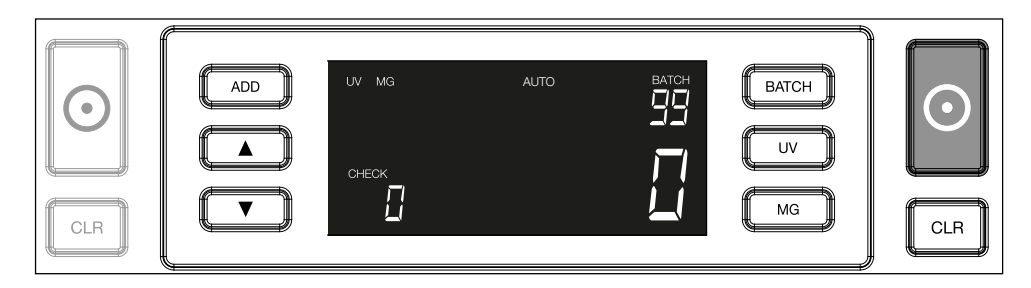

# <sup>Česky</sup> Úprava detekčních nastavení padělků

Vaše počítačka bankovek je již předem nakonfigurována s optimálním detekčním nastavením padělků. Ve vzácných případech může být vyžadováno ruční nastavení citlivosti jednoho či více prvků detekčních nastavení padělků.

**Poznámka:** tato nastavení upravujte pouze, pokud vám to doporučuje technický expert společnosti Safescan.

Citlivost detekční funkce lze nastavit pomocí menu. Následující nastavení mohou být provedena:

#### 1. UV

Stisknutí tlačítka UV po dobu 3 sekund aktivuje menu nastavení UV citlivosti. Výchozí úroveň je zobrazena, včetně 2 blikajících šipek. Viz (5) pro postup nastavení.

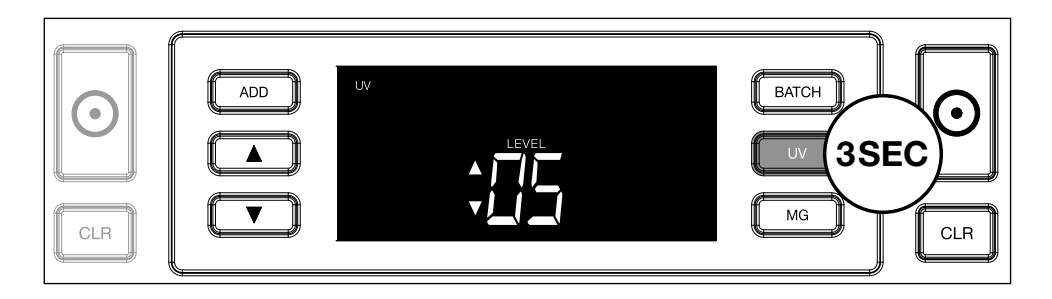

#### 2. MG

Pouze model Safescan 2250: Stisknutí tlačítka MG po dobu 3 sekund aktivuje menu nastavení MG citlivosti.

Výchozí úroveň je zobrazena, včetně 2 blikajících šipek. Viz (5) pro postup nastavení.

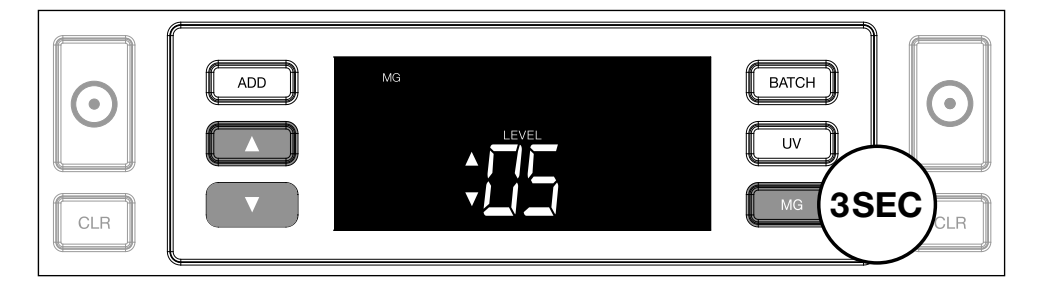

#### 3. Výška

Stisknutí tlačítka **BATCH** po dobu 3 sekund aktivuje menu nastavení citlivosti pro **VÝŠKU**. Výchozí úroveň je zobrazena, včetně 2 blikajících šipek. Viz (5) pro postup nastavení.

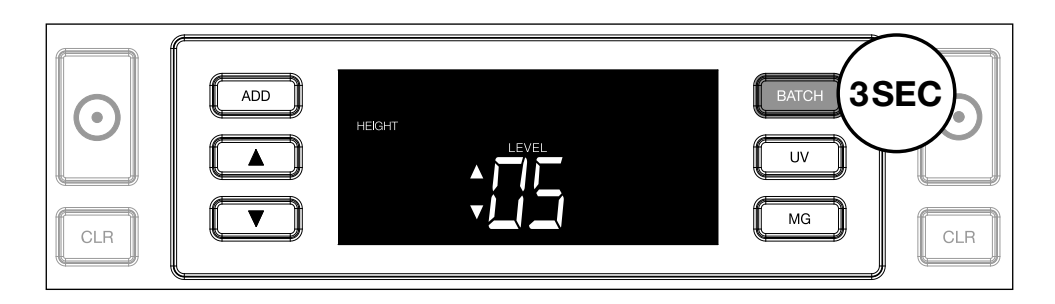

#### 4. Tloušťka

Stisknutí tlačítka **ADD** po dobu 3 sekund aktivuje menu nastavení citlivosti pro **TLOUŠŤKU**. Výchozí úroveň je zobrazena, včetně 2 blikajících šipek. Viz (5) pro postup nastavení.

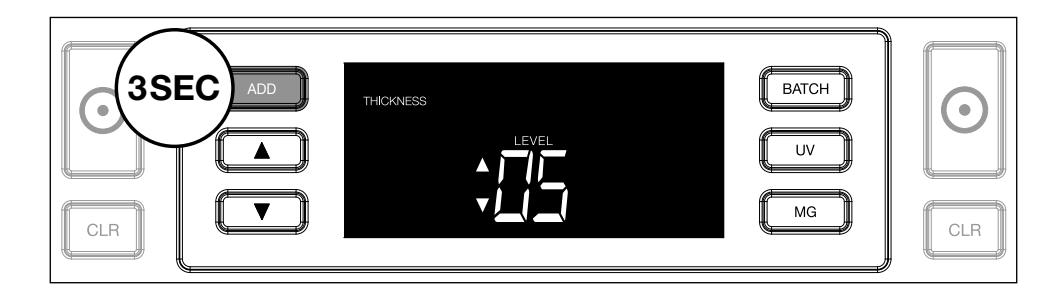

#### 5. Nastavení úrovně

Nastavte úroveň citlivosti na vyšší nebo nižší úroveň pomocí **KURZOROVÝCH** kláves.

|             | THICKNESS | BATCH<br>UV<br>MG |   |
|-------------|-----------|-------------------|---|
| <br><u></u> |           | <br>              | , |

#### 6. Potvrzení výběru

Stisknutím tlačítka START potvrďte nastavenou úroveň.

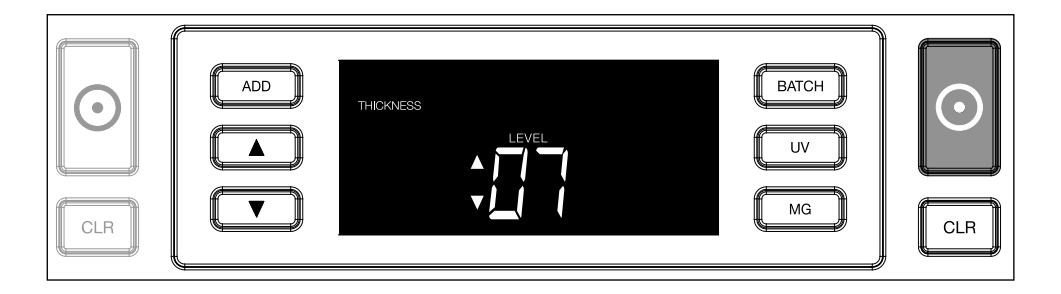

# Resetování do továrního nastavení

K návratu do továrního nastavení: Stiskněte a podržte **[CLR]**. Přístroj potvrdí obnovení továrního nastavení zvukovým signálem.

# Počítání polymerových bankovek s velkými průhlednými částmi (platí pro firmware verze D08 / U08 nebo vyšší)

Některé polymerové bankovky mají ve svém návrhu velké průhledné plochy, například některé nominální hodnoty měn **AUD, CAD, SCT, NIR** (mimo jiné). Vzhledem k umístění těchto průhledných ploch na bankovce

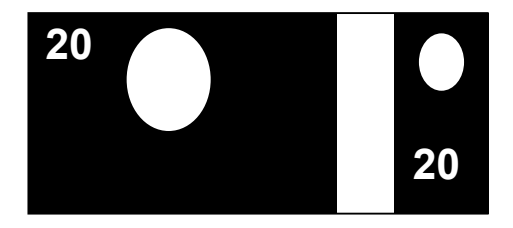

nemusí zařízení 2210/2250 tyto bankovky vždy správně spočítat a během počítání se zobrazí zpráva **E4 (chyba výšky) nebo E5** (chyba šířky).

K zajištění plynulého a bezchybného počítání polymerových bankovek s velkými průhlednými plochami je zde možnost deaktivovat detekci výšky a šířky (poloviční bankovky).

Chcete-li vypnout detekci výšky a šířky, stiskněte tlačítko se šipkou dolů na 3 sekundy. Zařízení vydá 3 pípnutí a na displeji se zobrazí **"HEIGHT OFF"** (výška vypnuta).

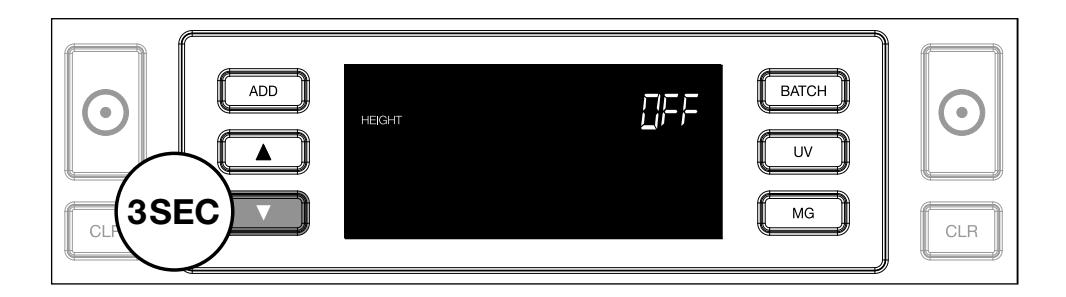

Vezměte prosím na vědomí, že v tomto nastavení nebude zařízení schopno rozpoznat bankovky jiné výšky a/nebo šířky, pokud jsou zahrnuty v počítaném zásobníku.

Chcete-li znovu povolit detekci velikosti, stiskněte tlačítko se šipkou dolů **T** na 3 sekundy. Zařízení vydá 3 pípnutí a na displeji se zobrazí **"HEIGHT ON"** (výška zapnuta).

# <sup>Česky</sup> Řešení problémů

| Problém                     | Příčina                                                                                                    | Řešení                                                                                                    |
|-----------------------------|----------------------------------------------------------------------------------------------------|----------------------------------------------------------------------------------------------------|
| Chybová<br>zpráva pro<br>UV | <ul> <li>Podezření na<br/>padělanou bankovku.</li> <li>Integrované UV rysy<br/>bankovky mohou<br/>zeslábnout, pokud<br/>je bankovka stará /<br/>intezivně používaná či<br/>pokud je nedopatřením<br/>vyprána s prádlem.</li> </ul>                            | <ul> <li>Spočítejte bankovku<br/>znovu k ujištění<br/>se, zdali problém<br/>přetrvává.</li> <li>Ujistěte se, že<br/>zařízení není pod<br/>přímým silným<br/>zdrojem světla, jelikož<br/>to může narušit UV<br/>senzory.</li> <li>Očistěte senzory a<br/>odstraňte veškerý<br/>prach, který může<br/>blokovat senzory<br/>přístroje.</li> <li>Je-li bankovka ve<br/>skutečnosti pravá,<br/>snižte úroveň citlivosti<br/>UV a spočítejte<br/>bankovky znovu.</li> </ul> |
| Chybová<br>zpráva pro<br>MG | <ul> <li>Podezření na padělanou bankovku.</li> <li>U některých měn je známo, že mají velmi slabé MG rysy v bankovkách určitých nominálních hodnot, které je téměř nemožné detekovat.</li> <li>Některé měny nemusejí mít vůbec integrované MG rysy.</li> </ul> | <ul> <li>Spočítejte bankovku<br/>znovu k ujištění<br/>se, zdali problém<br/>přetrvává.</li> <li>Očistěte magnetické<br/>snímače s čistící<br/>kartou pro bankovky.</li> <li>Je-li bankovka ve<br/>skutečnosti pravá,<br/>snižte úroveň citlivosti<br/>UV a spočítejte<br/>bankovky znovu.</li> </ul>                                                                                                    |

| Problém                             | Příčina                                                                                                    | Řešení                                                                                                    |
|-------------------------------------|----------------------------------------------------------------------------------------------------|----------------------------------------------------------------------------------------------------|
| Chybová<br>zpráva E3<br>(tloušťka). | <ul> <li>Bankovka má<br/>jinou tloušťku a<br/>je považována za<br/>padělek.</li> <li>Několik bankovek je<br/>slepeno dohromady a<br/>zařízení je skenuje jako<br/>jednu.</li> <li>Papír je příliš silný na<br/>to, aby jej zařízení<br/>správně rozpoznalo.</li> </ul>                                 | <ul> <li>Spočítejte znovu<br/>bankovku a zjistěte,<br/>zda problém<br/>přetrvává.</li> <li>Zkontrolujte, zda<br/>bankovky v zásobníku<br/>nejsou slepené.</li> <li>Zkontrolujte, zda není<br/>nějaká bankovka<br/>složená nebo<br/>rozpadlá.</li> </ul> |
| Chybová<br>zpráva E4<br>(výška)     | <ul> <li>Bankovka má jinou<br/>výšku a je považována<br/>za padělek.</li> <li>Bankovka má jinou<br/>nominální hodnotu<br/>než první spočítaná<br/>bankovka.</li> <li>Bankovka je částečně<br/>poškozená, roztržená<br/>nebo protržená.</li> <li>Bankovky nepostupují<br/>správně zařízením.</li> </ul> |                                                                                                    |

| Problém                         | Příčina                                                                                                    | Řešení |
|---------------------------------|----------------------------------------------------------------------------------------------------|--------|
| Detekce<br>rozměru<br>nefunguje | <ul> <li>Všechny bankovky v<br/>rámci počítané měny<br/>jsou stejné výšky (např.<br/>USD, CHF, CAD, AUD,<br/>HUF)</li> <li>Rozdíl ve výšce mezi<br/>různými nominálními<br/>hodnotami může<br/>být velmi malý k<br/>detekování (musí být<br/>alespoň 5 mm)</li> <li>Zařízení může být<br/>v režimu "Počítání<br/>polymerních poznámek<br/>s velkými průhlednými<br/>plochami". Stisknutím<br/>a podržením tlačítka se<br/>šipkou dolů po dobu 3<br/>sekund ukončete tento<br/>režim. Více informací<br/>naleznete na straně 20.</li> </ul> |        |

| Problém                                             | Příčina                                                                                                    | Řešení                                                                                                    |
|-----------------------------------------------------|----------------------------------------------------------------------------------------------------|----------------------------------------------------------------------------------------------------|
| Zobrazuje<br>se chybová<br>hláška šikmé<br>bankovky | Bankovky nejsou<br>podávány na přímo do<br>stroje.                                                                                                    | Ujistěte se, že jsou<br>bankovky pečlivě<br>uspořádány a vloženy<br>na střed zásobníku.<br>Použijte vodicí plochy k<br>vycentrování bankovek<br>a při počítání velkých<br>stohů bankovek<br>používejte během<br>počítání při vedení<br>bankovek také své<br>ruce. |
| EA0 ~ EA5<br>chyby při<br>spuštění                  | Ujistěte se, že žádné<br>bankovky se nenacházejí<br>v zakladači (chyba<br>EA2) a/nebo, že žádné<br>bankovky či jiné objekty<br>neblokují žádné vnitřní<br>části přístroje. Pokud<br>chybové hlášení přetrvá,<br>kontaktujte technickou<br>podporu Safescan pro<br>pomoc. |                                                                                                    |

#### <sup>Česky</sup> Nastavitelné kolečko zásobníku

Pokud se porucha tloušťky při počítání objevuje často, nebo pokud bankovky neprocházejí plynule přístrojem, může být nutné nastavit nastavitelné kolečko zásobníku. Toto kolečko ovládá rozestup mezi tloušťkami bankovek. Poloha kolečka zásobníku je již továrně nastavena na optimální polohu. Nicméně, vzhledem k povaze některých bankovek může být nutné polohu kolečka upravit k zajištění optimálního podávání bankovek.

- Pokud nejsou bankovky plynule počítány: zvětšete rozestup mezi tloušťkami bankovek otočením nastavitelného kolečka ve směru hodinových ručiček (+).
- Pokud při počítání dochází k chybám jako "tloušťka" (dvojité bankovky) či "šikmé bankovky", snižte rozestup mezi tloušťkami bankovek otočením nastavitelného kolečka proti směru hodinových ručiček (-).

**Vezměte na vědomí:** Jelikož je kolečko nastavení velmi citlivé, provádějte pouze velmi drobné úpravy.

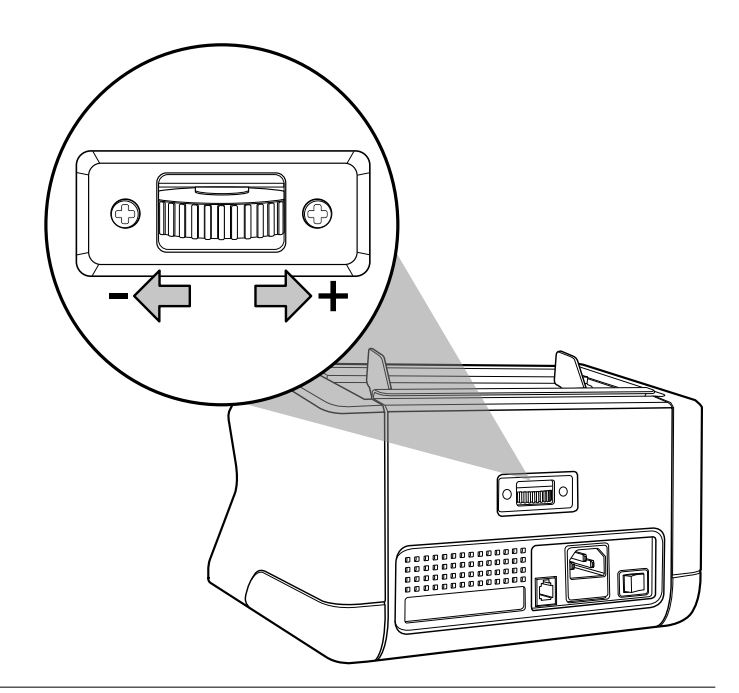

# Údržba

Safescan 2210 / 2250 je vysoce precizní zařízení. K zajištění, aby funkce a spolehlivost zařízení zůstávala na optimální úrovni, je důležité přístroj pravidelně čistit. Používejte sprej se stlačeným vzduchem k odstranění prachu a nečistot. Vyčistěte zásobník a zakladač přiloženým suchým štětcem. Používejte čisticí karty bankovek (k dispozici jako volitelné příslušenství) k vyčištění vnitřních částí zařízení.

**Důležité:** Za všech okolností zabraňte, aby se cizí předměty, jako jsou mince, sponky nebo svorky, nedopatřením dostaly do mechanismu, jelikož by to vedlo k poruše zařízení.

# <sup>Česky</sup> Čištění počítačky bankovek

Pro čištění vnitřních částí a senzorů zařízení:

1. Otevřete kryt posunutím předního panelu dopředu

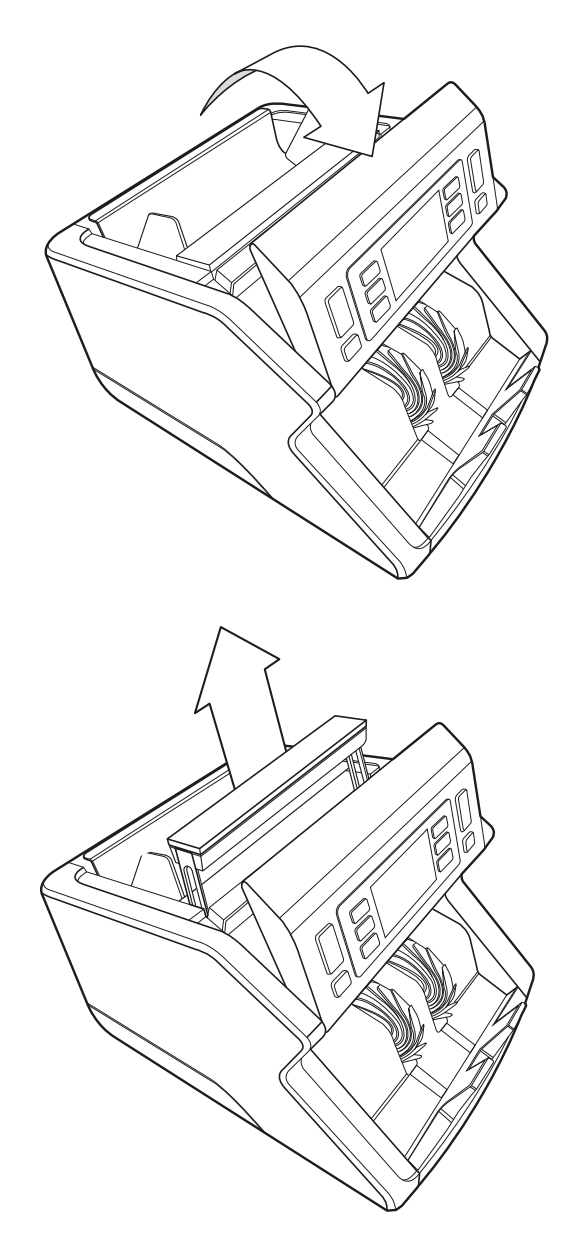

2. Zdvihněte rukojeť

3. Demontujte komplet vodicích Ploch zásobníku

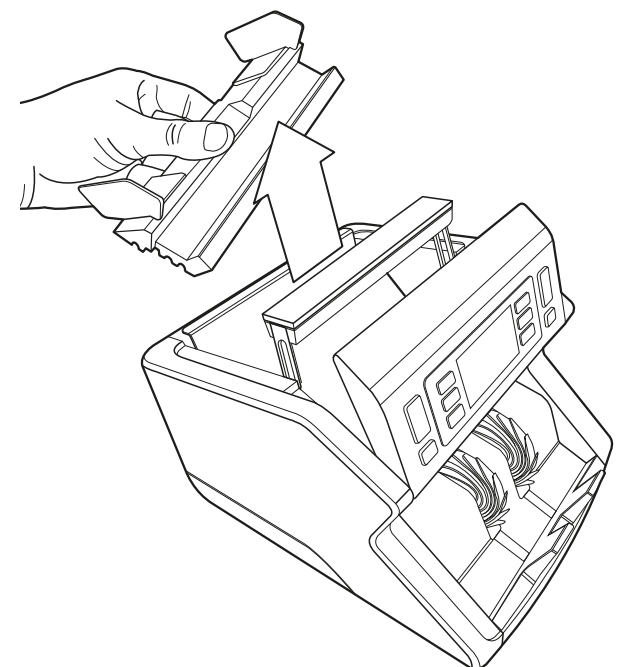

 Opatrně vyčistěte senzory a rotační kolečka suchým štětcem nebo stlačeným vzduchem

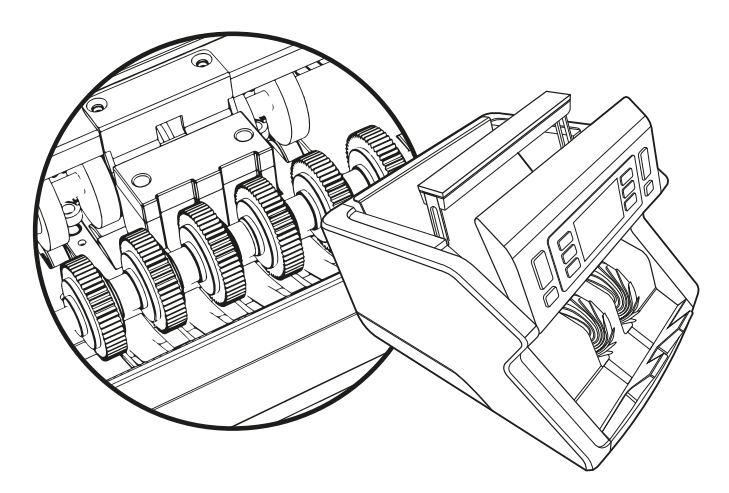

## Česky Používání čistících karet počítačky bankovek (volitelně)

Můžete také použít Safescan čistících karet počítačky bankovek (číslo produktu. 136-0546) k vyčištění válečkových koleček a magnetických senzorů.

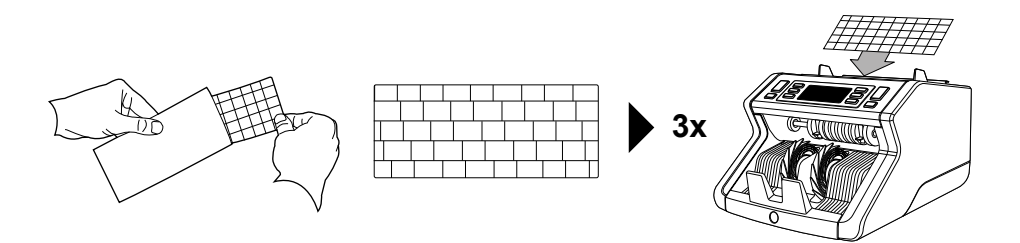

#### Technické specifikace

| Podporované měny:<br>Rychlost počítání:<br>Funkce detekce bankovek: | Všechny měny<br>1000 bankovek/min<br>UV rysy, MG rysy (pouze model<br>Safescan 2250), rozměr (výška),<br>tloušťka |
|---------------------------------------------------------------------|----------------------------------------------------------------------------------------------------|
| Rozsah velikostí bankovek:                                          | 50 x 110 mm ~ 90 x 180 mm                                                                                         |
| Kapacita zásobníku:                                                 | 300 bankovek                                                                                                    |
| Kapacita zakladače:                                                 | 200 bankovek                                                                                                    |
| Napájení:                                                           | AC 220-240V / 50-60Hz. Model pro                                                                                  |
|                                                                     | USA: AC 120V / 60Hz                                                                                               |
| Příkon:                                                             | 60W                                                                                                    |
| Rozměry:                                                            | 29.2 x 24.6 x 17.8 cm / 11.5 x 9.7 x 7                                                                            |
| 5                                                                   | palců                                                                                                    |
| Hmotnost:                                                           | 5.7 kg / 12.5 lbs                                                                                                 |
| Provozní teplota:                                                   | 0 ~40 <sup>°</sup> C                                                                                              |

# Záruka

#### Viz www.safescan.com pro postup záruky.

- CE Tento produkt je v souladu se základními požadavky a dalšími relevantními ustanoveními příslušných evropských směrnic. Prohlášení o shodě (DoC) je k dispozici na www.safescan.com
- Pokud chcete zařízení zlikvidovat, odneste jej do recyklačního centra. Elektronická zařízení nikdy nevyhazujte společně s odpadky z domácnosti.

Safescan<sup>®</sup> is a registered trademark of Solid Control Holding B.V. No part of this manual may be reproduced in any form, by print, copy or in any other way without prior written permission of Solid Control Holding B.V. Solid Control Holding B.V. reserves all intellectual and industrial property rights such as any and all of their patent, trademark, design, manufacturing, reproduction, use and sales rights. All information in this manual is subject to change without prior notice. Solid Control Holding B.V. is not liable and/or responsible in any way for the information provided in this catalog. 20231

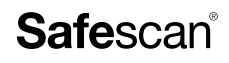

www.safescan.com info@safescan.com